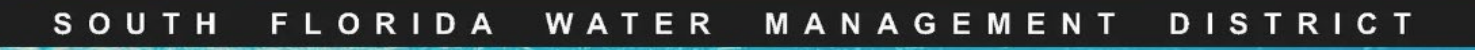

## RegPermitting

Compliance Reporting- Water Use Submitting WU Compliance Documents

Click **Submit Compliance Information**. Enter **Permit No.** and/or **Project Name**. Click the **Search** button.

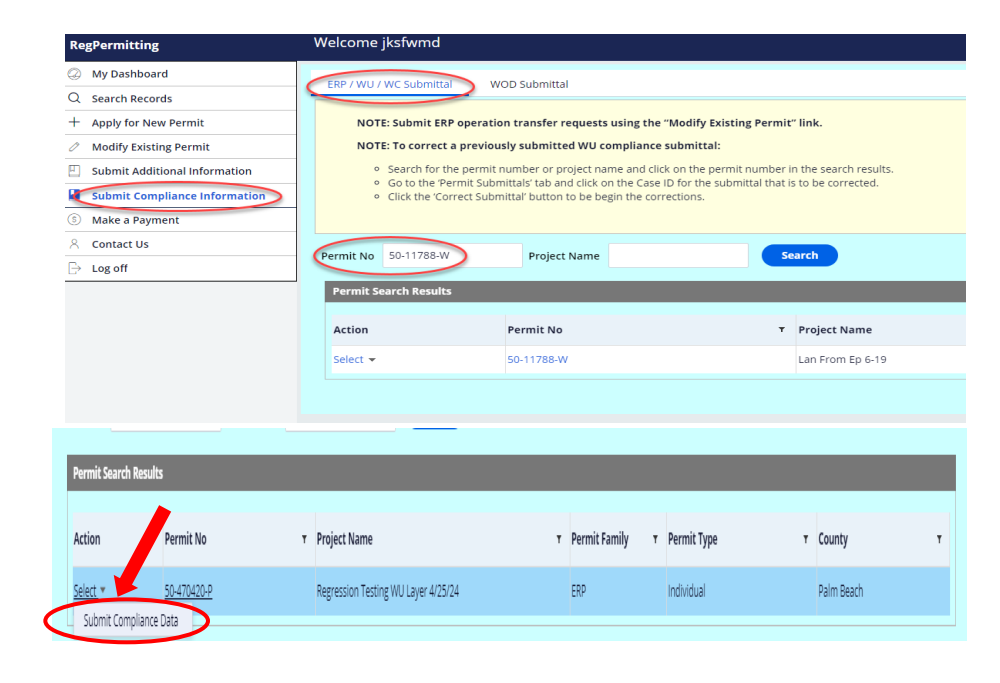

In Search Results box under Action use drop down menu and select **Submit Compliance Data**.

Within the Draft Submittal tab, select the submission type, then click the 'Show Reporting Form' button to begin a submittal.

Pumpage data and monitoring data can be manually entered into the form or uploaded via an Excel template.

For pumpage data and monitoring data submittals, enter a value and/or comment for each row or click the 'Download' button to download an Excel template. Enter the data into the template (do not change the order of the columns) and save the template to your files.

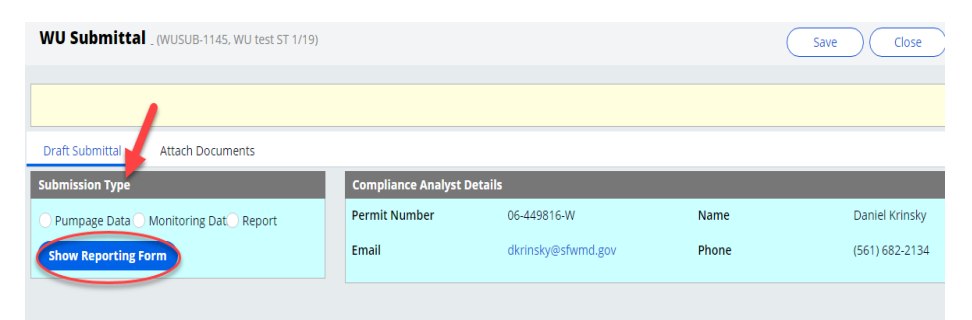

| Draft Submittal Attach Documents |             |             |                            |             |                |
|----------------------------------|-------------|-------------|----------------------------|-------------|----------------|
| Submission Type                  |             |             | Compliance Analyst Details |             |                |
| Pumpage Data Monitoring Data     | a 📀 Report  |             | Permit Number              | 06-449816-  | W              |
| Show Reporting Form              |             |             | Email                      | dkrinsky@s  | fwmd.gov       |
| Monitoring Details               |             |             |                            |             |                |
| Description                      | Entity Type | Entity Name |                            | District ID | Reporting Date |
| Chloride                         | Pump        | Pump        |                            | 401018      | 08/31/2024     |
| Chloride                         | Well        | Well        |                            | 401017      | 08/31/2024     |
|                                  |             |             |                            |             |                |

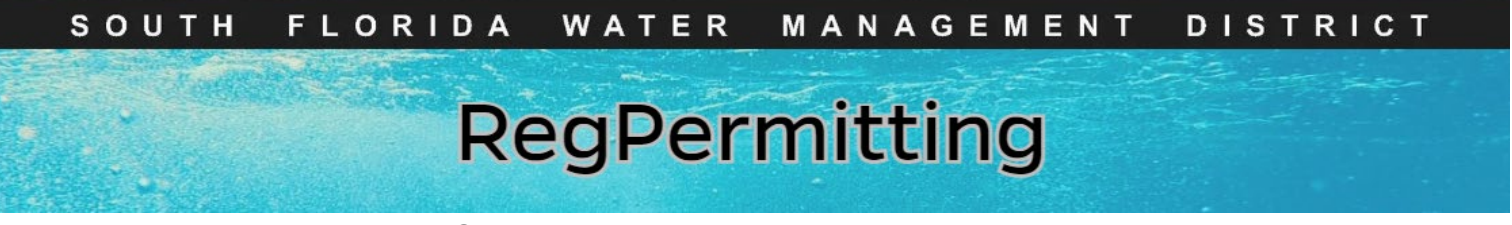

Compliance Reporting- Water Use Submitting WU Compliance Documents

op 2 D/0

Facility Group

to 50MB or less.

Active

Click the 'Upload' button and select the saved template in the Upload Submittals window. Then click the 'Submit' button to upload the data into the form.

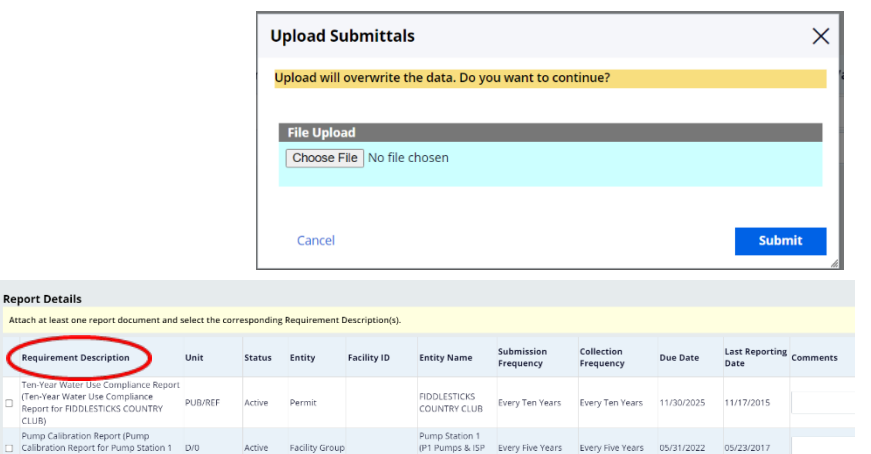

For report type submittals, select the applicable Requirement Descriptions.

Click the Attach Documents tab.

Click '**Add**', then 'File from Device'. Drag/drop file or select a file from your device. Select Category from drop down menu, click '**Attach**'. When all documents are attached, click **Submit.** 

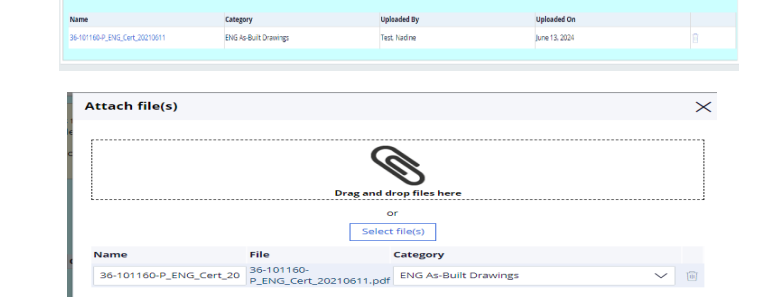

Every Five Years Every Five Years 05/31/2022 05/23/2017

**Note:** To delete an attachment click on the trash can icon.

Once all data/comments are entered in the form or requirements are selected and reports are attached in the 'Attach Documents' tab, click the 'Submit' button. A confirmation screen will appear.

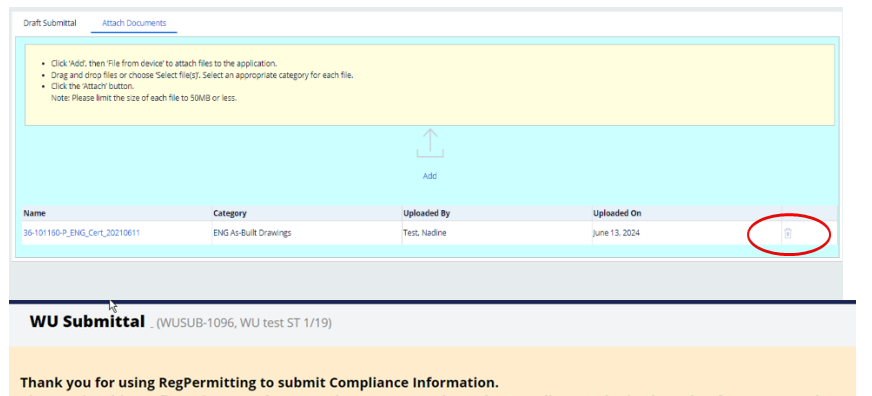

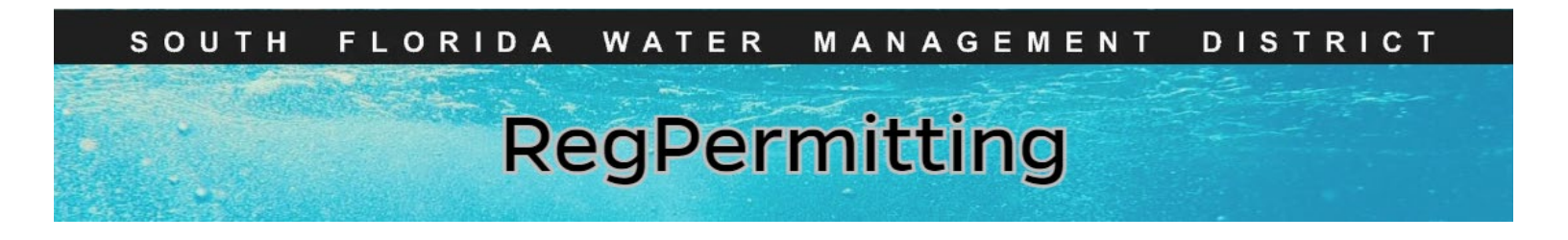

## Compliance Reporting- Water Use Submitting <u>Corrected</u> WU Compliance Documents

To correct a previously submitted WU compliance submittal:

• Search for the permit number or project name and click on the permit number in the search results.

| Permit No | 26-444362-W  | Project Name | Sear           | ch 📕 |               |   |             |        |   |
|-----------|--------------|--------------|----------------|------|---------------|---|-------------|--------|---|
| Permit Se | arch Results |              |                |      |               |   |             |        |   |
| Action    | Permit No    |              | ▼ Project Name | •    | Permit Family | Ŧ | Permit Type | County | • |
| Select 💌  | 26-444362-W  |              | Bonnie Test 2  |      | wu            |   | Individual  | Hendry |   |

• Go to the 'Permit Submittals' tab and click on the Case ID for the submittal that is to be corrected.

| Permit _ (26-444362-W, 8 | 3onnie Test 2)              |                   |                    |
|--------------------------|-----------------------------|-------------------|--------------------|
| Overview Application     | h History Permit Submittals |                   |                    |
|                          |                             |                   |                    |
| Case ID                  | Received Date T             | Submission Type T | Status             |
| WUSUB-919                | 08/27/2024                  | Pumpage           | Resolved-Completed |
| WUSUB-905                | 07/17/2024                  | Report            | Pending-Review     |
| WUSUB-786                | 07/17/2024                  | Report            | Pending-Review     |
| WUSUB-785                | 06/25/2024                  | Report            | Resolved-Completed |
| WUSUB-784                | 06/25/2024                  | Monitoring        | Resolved-Completed |
|                          |                             |                   |                    |

• Click the 'Correct Submittal' button to be begin the corrections.

| ermit (26-444362-W)<br>VU Submittal . (Wu | ISUB-919, Bonnie Test 2) |             |             |                |          | Correct Submittal Clos |
|-------------------------------------------|--------------------------|-------------|-------------|----------------|----------|------------------------|
| Pumpage<br>Submission Type                |                          |             |             |                |          |                        |
| Pumpage Data                              |                          |             |             |                |          | e e page 1 of 3 >>>    |
| Description                               | Entity Type              | Entity Name | District ID | Reporting Date | Unit     | Value Comments         |
| Water Use Data                            | Well                     | Main 33     | 400790      | 07/31/2024     | MG/MONTH | 5.25                   |
| Water Use Data                            | Well                     | Main 33     | 400790      | 06/30/2024     | MG/MONTH | 5.25                   |
|                                           |                          |             |             |                |          |                        |